# FAITH – AGGIORNAMENTO VERSIONE 2.9.1

### SOMMARIO

| Nuova gestione sostituti                                              | 1 |
|-----------------------------------------------------------------------|---|
| Curve di crescita: Nuove curve per nati Pretermine e Sindrome di Down | 2 |
| Rilevazioni: Calcolo rapporto Circonferenza vita / Altezza            | 3 |
| Comunicazioni: Personalizzazione messaggio invio ricetta e fattura    | 4 |
| Statistiche evolute                                                   | 4 |
| Abruzzo: Governo clinico                                              | 4 |
| Lazio: Aggiornamento CUR                                              | 6 |
| Sardegna: Integrazione FSE 2.0                                        | 6 |
|                                                                       | - |

## NUOVA GESTIONE SOSTITUTI

Per velocizzare e semplificare la gestione sostituti, è stata predisposta una nuova funzionalità per semplificare l'inserimento degli stessi. Per accederci selezionare la voce in alto "**Studio**" e poi "**Medici sostituti**"

#### INSERIMENTO NUOVO SOSTITUTO

Per inserire un nuovo sostituto selezionare "Nuovo" e compilare i campi presenti nella schermata:

| Medico sostituto                                                                  |                   |
|-----------------------------------------------------------------------------------|-------------------|
| 🕐 giovedi 30 maggio 2024 16:21:18 🛛 🖓 🔽                                           |                   |
| Codice Fiscale Partita IVA                                                        |                   |
| Cognome Nome                                                                      |                   |
| Data di nascita Comune di nascita Provi                                           | ncia<br>D         |
| Sesso Email                                                                       |                   |
| Data inizio e fine sostituzione                                                   |                   |
| Timbro e firma acquisita da scanner (dim. 7,5cm x 2,5cm)                          | leziona firma     |
| ×=                                                                                | nina firma        |
| Nota Il sostituto dovrà accedere a Faith utilizzando l'icona                      | "Faith Sostituto" |
| presente su dekstop inserendo le proprie credenzia<br>(Codice fiscale e Password) | i del SistemaTS   |

I dati obbligatori sono: Codice fiscale, Cognome e Nome;

Inserire, sesso, datata di nascita e comune solo se si vuole calcolare il codice fiscale in automatico.

Inserire inoltre:

e-Mail → Verrà utilizzatata per l'invio delle ricette via email

Da inizio e data fine sostituzione → In modo da permettere l'accesso al medico sostituto solo nel periodo selezionato

Timbro e firma acquisita da scanner  $\rightarrow$  Per poter inviare i certificati e le ricette bianche via email

N.B. SE IL MEDICO SOSTITUTO È GIÀ ESISTENTE, NON È NECESSARIO INSERIRLO NUOVAMENETE, MA, IN MODIFICA, È NECESSARIO CAMBIARE SEMPLICEMENTE LA DATA INIZIO E FINE SOSTITUTZIONE.

Faith

## ACCESSO DEL SOSTITUTO SU FAITH

Il Sostituto potrà accedere a Faith utilizzando le proprie credenziali del SistemaTS, che dovrà inserire dopo aver cliccato sull'apposita icona Faith destinata ai sostituti:

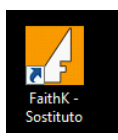

Le credenziali del sistema TS vanno inserite su questa finestra:

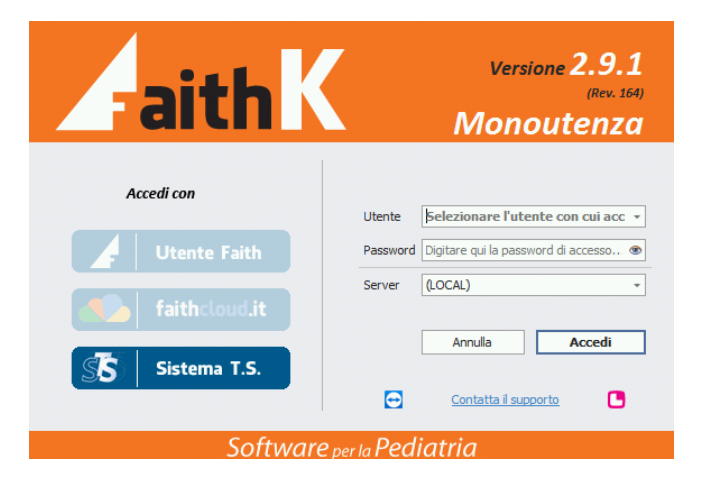

Nella casella "Utente" inserire il "codice fiscale" del sostituto e nella casella "Password", la "password del SistemaTS"

## CURVE DI CRESCITA: NUOVE CURVE PER NATI PRETERMINE E SINDROME DI DOWN

Sono state inserite le curve di crescita per nati pretermine e bambini con sindrome di Down Per i bambini pretermine sono presenti le seguenti curve:

- Altezza
- Lunghezza
- Circonferenza cranica

Per i bambini con sindrome di Down sono presenti le seguenti curve:

- Altezza
- Lunghezza
- BMI

Per selezionare le curve, dopo essere entrati nelle curve di crescita, cliccare in alto a sinistra nella casella elenco

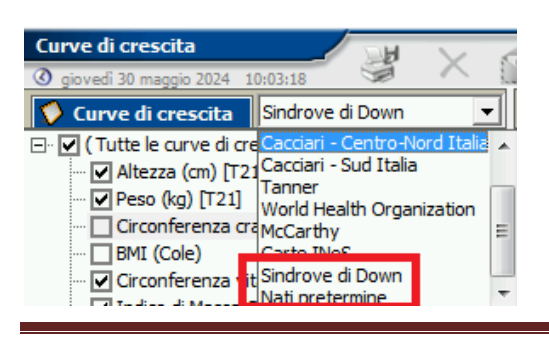

# FAITH – AGGIORNAMENTO VERSIONE 2.9.1

Lo stesso è possibile farlo su ogni singolo tipo di rilevazione:

| 🛄 Grafico 📰 Elenco                                                                                         |                                                                                                    |     |                                                                                                    |                                                                |
|----------------------------------------------------------------------------------------------------|----------------------------------------------------------------------------------------------------|-----|----------------------------------------------------------------------------------------------------|----------------------------------------------------------------|
| Informazioni generali                                                                                      | Sindrove di Down 💌                                                                                                    | ] [ | Sindrove di Down]                                                                                  |                                                                |
| <b>Pazient</b> o<br>Età attual<br>Altezza in base all'et<br>Età statura<br>Previsione di crescita ai 18 ar | Cacciari - Italia<br>Cacciari - Centro-Nord Italia<br>Cacciari - Sud Italia<br>Tanner<br>World Health Organization<br>Carte INS<br>Sindrove di Down |     | DUltima rilevazione:<br>Percentile attuale:<br>Target genetico:<br>Altezza attuale:<br>o mancante! | [27/05/2024]<br>< 3<br>Stature dei genitori mancanti!<br>35 cm |

RILEVAZIONI: CALCOLO RAPPORTO CIRCONFERENZA VITA / ALTEZZA

Ogni qualvolta viene inserita la circonferenza addominale, se presente anche l'altezza, verrò calcolata in automatico il rapporto Circonferenza vita / Altezza.

Un indice pari a 0,5 o maggiore, indipendentemente da sesso, età ed etnia, indica la presenza di obesità viscerale anche in bambini normopeso e con un normale BMI (Santomauro F Ital J Pediatr 43, 53 (2017).).

Il rapporto Circinferenza vita / altezza viene visualizzato:

• Nel rigquadro "**Percentili**" dell'homa page del paziente:

| PERCENTILI (ULTIME RILEVAZIONI) |                                 |       |                      |   |  |  |  |  |
|---------------------------------|---------------------------------|-------|----------------------|---|--|--|--|--|
| 24/05/2024                      | Circ. vita                      | 80 cm | N.D.                 | - |  |  |  |  |
| 17/07/2013                      | Peso/altezza                    | 40    | N.D.                 |   |  |  |  |  |
| 24/05/2024                      | Rapporto Circ. vita-<br>Altezza | 0,53  | obesità<br>viscerale |   |  |  |  |  |
| 17/07/2013                      | Vel. altezza                    | 6,54  | 75 - 90              |   |  |  |  |  |
| 17/07/2013                      | Vel. peso                       | 2,54  | 10 - 25              | - |  |  |  |  |
| 🗋 Nuovo 🛛 🖡                     | Curve di crescita               |       |                      | 1 |  |  |  |  |

• Nello storico delle rilevazioni, in fase di inserimneto di una nuova visia o di una nuova rilevazione

| Tipi di rilevazione                                                            |        | Valori della rilevazione selezionata                       |
|--------------------------------------------------------------------------------|--------|------------------------------------------------------------|
| Fontanella Antriore                                                            | •      | Valere 1 Valere 2                                          |
| Altezza (cm)                                                                   |        |                                                            |
| Peso (kg)                                                                      |        |                                                            |
| Circonferenza cranica                                                          |        |                                                            |
| Circonferenza vita (cm)                                                        | Ш      |                                                            |
| Frequenza cardiaca                                                             |        | Annetazioni                                                |
| Pressione arteriosa                                                            |        | Airiotazioni                                               |
| Rapporto Circ. vita-Altezza                                                    |        |                                                            |
| Filtrato Glomerulare (FG)                                                      |        |                                                            |
| Colesterolo LDL                                                                | -      |                                                            |
| Selezionare il tipo di rilevazione per cui si v<br>inserire/variare il valore. | uole   | Escludi dal Fascicolo Sanitario Elettronico (FSE)          |
| Rilevazioni precedenti                                                         |        |                                                            |
| Freq. card. P. arteriosa Rappo                                                 | to Cir | rc. vita-Altezza Filtrato Glomerulare (FG) Colesterolo LDL |
| <u>.</u>                                                                       |        | 0,53                                                       |

• Nelle rilevazioni del paziente

| 😨 Cartella clinica 🛛 🗸     | Elenco rilevazi         | Elenco rilevazioni del paziente |         |                               |      |                   |
|----------------------------|-------------------------|---------------------------------|---------|-------------------------------|------|-------------------|
| Sviluppo puberale          | Ultime rilevazioni e    | ffettuate (pe                   | r tipo) | Ultime rilevazioni effettuate |      |                   |
| Bilanci di salute          | Тіро                    | Data                            | Valori  | Data                          | WHtR | Annotazioni       |
| 🖹 Visite                   | Fontanella Antriore     |                                 |         | Nuova rilevazione             |      |                   |
| 🦉 Patologie del paziente   | Altezza (cm)            | 24/05/2024                      | 150     | 24/05/2024                    | 0,53 | Obesità viscerale |
| Richiesta farmaci          | Peso (kg)               | 17/07/2013                      | 40      |                               |      |                   |
| Certificati                | Circonferenza cranica   | 07/09/2002                      | 46      |                               |      |                   |
| Consigli                   | Circonferenza vita (cm) | 24/05/2024                      | 80      |                               |      |                   |
| Diete                      | Frequenza cardiaca      |                                 |         |                               |      |                   |
| Stampe varie               | Pressione arteriosa     |                                 |         |                               |      |                   |
| Progetto per paziente      | Rapporto Circ. vita-A   | 24/05/2024                      | 0,53    |                               |      |                   |
| 🗠 Ricoveri                 | Filtrato Glomerulare (  |                                 |         |                               |      |                   |
| 🖄 Rilevazioni del paziente | Colesterolo I DI        |                                 |         |                               |      |                   |

## FAITH - AGGIORNAMENTO VERSIONE 2.9.1

### COMUNICAZIONI: PERSONALIZZAZIONE MESSAGGIO INVIO RICETTA E FATTURA

E' possibile personalizzare il messaggio utilizzato per l'invio delle ricette e delle fatture al paziente

#### Per fare questo selezionare la voce in alto "Comunicazioni" e poi a sinistra "Modello comunicazione"

|                                            | Promemoria a      | ttività in crad         | 6075                         |              | ZEONIT cize = 3 face                                                                                            | a=Calibri N                   |               |              |            |
|--------------------------------------------|-------------------|-------------------------|------------------------------|--------------|----------------------------------------------------------------------------------------------------|-------------------------------|---------------|--------------|------------|
| ASL: Scheda valutazione COVID              | Invio scheda      | Modello En G glovedi 30 | mail<br>maggio 2024 10:29:19 | s H          | The second second second second second second second second second second second second second second second se |                               | ۲             | ?            | LOX<br>MOD |
| Modello com                                |                   | Descriptions            | and all a                    |              |                                                                                                    | Consistential Colth           |               |              |            |
| Istruzioni per ottenere il Green Pass      | Istruzioni per    | Descrizione             | modelo<br>- Califal          |              |                                                                                                    | Punzionalita Path             |               |              |            |
| Invio certificato, Istruzioni per Green Pa | s Invio certifica | invioncetta             |                              |              |                                                                                                    | Richiesta farmaci             |               |              | _          |
| Invio ricetta FaithK                       | Ricette del [F    | A:                      |                              |              |                                                                                                    |                               | Inserire i de | estinatari m | ultipli    |
| Invio codici ricetta FaithK                | Ricette del [F    | CC:                     |                              |              |                                                                                                    | 3                             | (punt         | o e virgola) | с,         |
| Invio ricevuta/fattura FaithK              | Fattura nr. [I    | Oggetto:                | Ricette del [Ricetta         | DataRicetta  | ] - [Paziente.Co                                                                                                | gnome] [Paziente.Nome]        |               |              |            |
|                                            |                   | Allegati:               |                              |              |                                                                                                    |                               |               |              |            |
|                                            |                   |                         |                              |              |                                                                                                    |                               |               | 0            |            |
|                                            |                   |                         |                              |              |                                                                                                    |                               |               |              |            |
|                                            |                   | Normale                 | - Calibri                    |              | ▼ 3 ▼ 1                                                                                                    | BIU≣≣≣≣                       | ×2 ×2 VBC     |              |            |
|                                            |                   | j≘ i≡ t                 | F 🔃 🔎 🖄                      |              |                                                                                                    |                               |               |              |            |
|                                            |                   | Gentile                 | e famiglia <b>[Paziente</b>  | .Cognome     | I                                                                                                    |                               |               |              | Â          |
|                                            |                   | In alleg                | gato troverà le ricet        | te richieste | relative a [Paz                                                                                                 | tiente.Nome]                  |               |              | E          |
|                                            |                   | Distint                 | i saluti                     |              |                                                                                                    |                               |               |              |            |
|                                            |                   | ATTEN                   | ZIONE!! Per visualiz         | zare i docu  | menti protetti,                                                                                                 | utilizzare la password forni  | ita dal me    | dico.        |            |
|                                            |                   | La pas                  | sword fornita dal m          | edico è per  | sonale, riserva                                                                                                 | ta e pertanto deve essere c   | ustodita e    | •            | -          |
|                                            |                   | Aggiungi ca             | mpo speciale                 |              |                                                                                                    | Dimensione totale e-mail: 527 | 7 byte        |              |            |

### STATISTICHE EVOLUTE

Nel menu "**Statistiche**", è presente la nuova voce "**Statistiche evolute**" che è un nuovo motore di statistiche per faith che permetterà di avere delle statistiche più efficienti, con la possibilità di generare delle nuove statistiche in maniera semplice e veloce.

Inoltre, i dati estrapolati vengono visualizzati sottoforma di tabella Pivot e quindi possono essere ordinati, ragguppati ed ulteriormente filtrati;inoltre, è possibile poter effettuare dei calcoli, aggiungere ed eliminare colonne e possono essere facilmente esportati nei vari formati Excel, PDF, RTF e CSV

Tra le stastistiche al momento disponibili, vi troviamo:

- Rubrica convenzionati da utilizzare per l'esportazioni verso altri software di appuntamenti
- Rilevazione per data per paziente: statistiche sulle rilevazioni dei pazienti
- Fatturato per tipologia di pagamento

Con le prossime release verrà arricchito con numerose altre utili statistiche che andarnno a sostituire quelle già esistenti

# ABRUZZO: GOVERNO CLINICO

Sono state implementate le funzionalità previste per la prima imminente scadenza e cioè quelle strettamente necessarie per attivare il governo clinico per prevenire e contrastare il sovrappeso ed obesità infantile della regione Abruzzo.

### ESTRAZIONE VALORI ANTROPOMETRICI

Per estrarre i valori antropometrici degli assistiti nati tra il 01-01-2013 ed il 31-12-2018, che abbiano fatto accesso in studio nell'ultimo anno, ovvero dal 01-01-2023, è necessario selezionare nel menu in alto "**Statistiche**" e poi sulla sinistra la nuova voce "**Statistiche evolute**"

Faith

V 🐌 Pazienti - Dati antroprometrici

Abruzzo - Governo dinico S/O

🗏 Abruzzo - Governo clinico S/O (Anonimi)

A questo punto selezionare la voce "Abruzzo – Governo clinico S/O", per avere l'elenco dei pazienti come sopra indicato

Selezionare, invece, la voce "Abruzzo – Governo clinico S/O Anonimi", per avere l'elenco anonimizzato da inviare alla regione.

# Nella finestra dei filtri, non indicare nessuna data e quindi fare OK

| Abruzzo - Governo clinico S/O |         |    |         |  |  |
|-------------------------------|---------|----|---------|--|--|
| -                             | Filtri  |    |         |  |  |
|                               | Da data |    | *       |  |  |
|                               | A data  |    | -       |  |  |
|                               |         |    |         |  |  |
|                               |         | ОК | Annulla |  |  |

Per esportare i dati in formato Excel cliccare su "Esporta" e poi selezionare nella casella "Salva come"  $\rightarrow$  "Microsoft Excel"

| Stamp                                   | a Esporta                                                                                                    |                                        |                        |            |
|-----------------------------------------|----------------------------------------------------------------------------------------------------|----------------------------------------|------------------------|------------|
| verno (                                 | Esporta dati                                                                                                    | pu 🕨 Immagini campione                 | 👻 🍫 Cerca Immagini cai | mpione P   |
| a qui pe<br>nascita<br>1/2017<br>4/2014 | Organizza ▼   Nuova ce     ★   Preferiti     ■   Desktop     ▶   Download     ≅   Risorse recenti     ■   Documenti     ■   Documenti     ■   Immagini | Raccolta Immagini<br>Immagini campione | Disponi per:           | Cartella 🔻 |
|                                         | Musica Video Computer Nome file: Salva come: Micro Nascondi cartelle                                                                                   | soft Excel                             | Salva                  |            |

# 1° E 2° SCREENING SPECIFICO, SUL GOVERNO CLINICO "SOVRAPPESO/OBESITÀ

Per effettuare l'attività di screening, ricordarsi, quando si crea la relativa visita, di:

• Selezionare la categoria "Governo clinico"

# FAITH - AGGIORNAMENTO VERSIONE 2.9.1

| Stato visita<br>Aperta | Tipo visita<br>Di controllo | / prevenzione 💌 | Problema  | Categoria<br>Governo clinico S/O | • |
|------------------------|-----------------------------|-----------------|-----------|----------------------------------|---|
| Patologia —            |                             |                 |           |                                  |   |
| Stato                  | Importanza                  | Codice          | Patologia |                                  |   |
| Attivo                 | ✓ Media                     | •               |           |                                  |   |
|                        |                             |                 |           |                                  | _ |

• Compilare, nelle rilevazioni, i valori relativi a **Altezza, Peso e Circonferenza vita** in modo da calcolare il BMI e il rapporto Circ. Vita e Altezza, importanti per lo screening

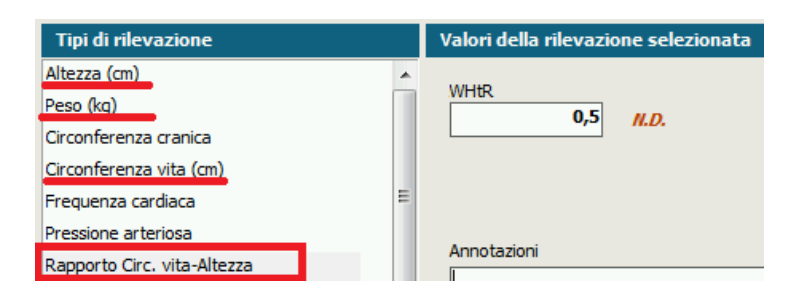

N.B. LE ESPORTAZIONI IN EXCEL PER IL PRIMO E IL SECONDO SCREENING VERRANNO RILASCIATE CON IL PROSSIMO AGGIORNAMENTO

LAZIO: AGGIORNAMENTO CUR

E' stato aggiornato il CUR secondo le ultime disposizioni della regione Lazio

SARDEGNA: INTEGRAZIONE FSE 2.0

Faith è integrato alle nuove specifiche FSE 2.0

# Servizio assistenza

Per qualsiasi ulteriore informazione in merito o per assistenza contattare la e-Shark:

Tel. 095302380 Fax: 0952246131 SMS o Whatsapp: 345-3414221 Email: faith@e-shark.it CHAT: Tramite "Supporto remoto e-shark"